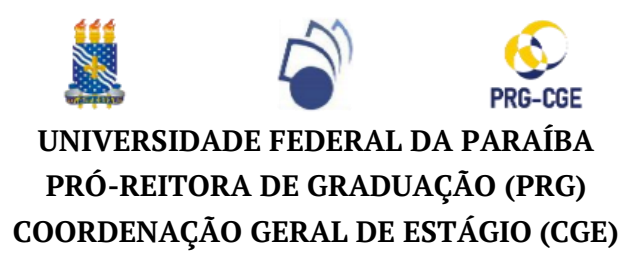

#### TUTORIAL PARA CADASTRO E ASSINATURA DE DOCUMENTO<sup>1</sup> NO SIPAC

## 1 - Logar no <u>SIPAC</u>, acessar "MÓDULOS" >> "PROTOCOLO" (Imagem 1):

| UFPB - SIPAC                       | - Sistema Integra                | ido de Patrimônio,               | Administração e Co              | ntratos Ajuc              | la?   Tempo de Sessão: | 01:28 MUDAR DE S      | ISTEMA ¥ SAIR                        |
|------------------------------------|----------------------------------|----------------------------------|---------------------------------|---------------------------|------------------------|-----------------------|--------------------------------------|
| 2.                                 |                                  |                                  |                                 | Orçamento: 2023           | 🥡 Módulos              | 🍗 Abrir Chamado       | 📲 Portal Admin.                      |
| 💜 PRÓ-REITORIA DE                  | GRADUAÇÃO (PRG) (11              | .00.48)                          |                                 |                           | 🄗 Alterar senha        | ittual 🎯 Mesa Virtual |                                      |
| MÓDULOS                            |                                  |                                  |                                 |                           |                        | P                     | ORTAIS                               |
|                                    |                                  | -                                |                                 | _                         |                        |                       |                                      |
| <b></b>                            | 2                                | <b>3</b>                         | <u>&amp;</u>                    |                           |                        |                       |                                      |
| Acesso à<br>Informação             | Atendimento de<br>Requisições    | Almoxarifado                     | Auditoria e Controle<br>Interno | Biblioteca                | Boletim de Serviços    |                       | Portal Administrativo                |
| <b>—</b>                           | <b></b>                          |                                  | 6                               | 1                         | <b></b>                |                       | 22                                   |
| Bolsas/Auxílios                    | Catálogo de<br>Materiais         | Compra de Mat.<br>Informacionais | Editora                         | Compras<br>Compartilhadas | Compras                |                       | Portal da Direção<br>Centro/Hospital |
| 23                                 | <b>3</b>                         | 2                                | <i></i>                         | 3                         | 2                      |                       |                                      |
| Licitação                          | Compras -<br>Registros de Preços | Contratos                        | Projetos/Convênios              | Faturas                   | Infraestrutura         |                       | Portal da Fundação                   |
| 1                                  | <b>57</b>                        | 57                               | 5                               |                           |                        |                       | 2                                    |
| Liquidação de<br>Despesas          | Orçamento                        | DDO                              | Pagamento Online                | Patrimônio Móvel          | Patrimônio Imóvel      |                       | Portal da Reitoria                   |
|                                    | <u>73</u>                        | 2                                | 0                               | 2                         |                        |                       |                                      |
| Protocolo                          | Re                               | Segurança do<br>Trabalho         | Transportes                     | Planejamento de<br>Obras  |                        |                       |                                      |
| OUTROS SIST                        | EMAS                             |                                  |                                 |                           |                        |                       |                                      |
|                                    |                                  |                                  |                                 |                           |                        |                       |                                      |
| 2                                  | 33                               | 2                                |                                 |                           |                        |                       |                                      |
| Sistema de Rec.<br>Humanos (SIGRH) | Planejamento<br>(SIGPP)          | SIGAdmin                         |                                 |                           |                        |                       |                                      |

## 2 - Clicar em "MENU":

| UFPB - SIPAC - Sistema Integrado de Patrimônio, Administração e Con                          | tratos Ajuda?                       | Tempo de Sessão: 0                      | 1:30 MUDAR DE S         | ISTEMA ¥ SAIR   |
|----------------------------------------------------------------------------------------------|-------------------------------------|-----------------------------------------|-------------------------|-----------------|
|                                                                                              | Orçamento: 2023                     | 🎯 Módulos                               | 🍗 Abrir Chamado         | 🔩 Portal Admin. |
| 😫 pró-reitoria de graduação (prg) (11.00.48)                                                 |                                     | 😤 Alterar senha                         | i Mesa Virtual          |                 |
| MÓDULO DE SIST. DE PROTOCOLOS                                                                |                                     |                                         |                         |                 |
| Mesa Virtual<br>Trabalhe com seus processos e documentos<br>organizados em gavetas e pastas. | Menu<br>Menu de pro<br>funcionalida | tocolo com acesso<br>des disponíveis no | o a lista de<br>módulo. | +               |

# 3 - Clicar na aba "Documentos" e depois em "Cadastrar Documento":

| UFPB - SIPAC - Sistema Integrado de Patrimônio, Administração e                                                                                                    | Contratos Ajuda?                                                                                                    | Tempo de Sessão: 01:                  | 30 MUDAR DE SI  | STEMA V SAIR    |
|----------------------------------------------------------------------------------------------------|----------------------------------------------------------------------------------------------------|---------------------------------------|-----------------|-----------------|
|                                                                                                    | Orçamento: 2023                                                                                                    | 🎯 Módulos                             | 🍗 Abrir Chamado | 📲 Portal Admin. |
| Y pró-reitoria de graduação (prg) (11.00.48)                                                                                                    |                                                                                                    | 🔗 Alterar senha                       | i Mesa Virtual  |                 |
| MÓDULO DE SIST. DE PROTOCOLOS                                                                                                    |                                                                                                    |                                       |                 |                 |
| Processos Document Ofícios Arquivo Consultas/Relatórios                                                                                                    |                                                                                                    |                                       |                 |                 |
| <ul> <li>Cadastrar Documento</li> <li>Cadastrar Ocorrência</li> <li>Registrar Dados do Documento</li> <li>Documentos Restritos (Dados Pessoais)</li> <li>Desclassificar Documentos</li> <li>Reclassificar Documentos</li> </ul> | <ul> <li>Movimentação</li> <li>Pegistrar Recebiment</li> <li>Pegistrar Envio (Saíd.</li> <li>Alterar Encaminhame</li> <li>Cancelar Encaminhame</li> <li>Cancelar Encaminhame</li> <li>Despachos Eletrônico</li> <li>Autenticar</li> <li>Cadastrar Despacho</li> <li>Alterar/Remover Desp</li> </ul> | o (0)<br>a) (2)<br>nto<br>nento<br>DS |                 |                 |
| <ul> <li>Gerenciamento</li> <li>Ocorrências com Prazos Atrasados</li> </ul>                                                                                                    | Assinatura Assinar Documentos (                                                                                                    | (0)                                   |                 |                 |

<sup>1</sup> Documentação de estágio: Termo de Compromisso de Estágio – TCE; Termo Aditivo; Termo de Rescisão.

#### 4 - Preencher os dados do documento conforme as seguintes orientações:

- "<u>Documento (Espécie)</u>" deve ser preenchido com "**TERMO**";
- "<u>Assunto do Documento</u>" poderá ser de dois tipos, digitando os códigos abaixo:
  - 125.62 CURSOS DE GRADUAÇÃO ESTÁGIOS NÃO OBRIGATÓRIOS;
  - 452.32 PLANEJAMENTO E ORGANIZAÇÃO CURRICULAR DISCIPLINAS: PROGRAMAS DIDÁTICOS -ESTÁGIOS OBRIGATÓRIOS;
- "<u>Tipo de Documento Detalhado</u>" deverá ser preenchido de acordo com o tema do documento;
- "Forma do documento": escolher a opção "Anexar documento digital";
- "Origem do documento": escolher a opção "Documento interno";
- "<u>Identificador</u>": inserir número que identifique o documento.
- "<u>Ano</u>": preencher com o ano que o documento foi **emitido**;
- "Data do documento": preencher com a data que o documento foi **emitido**;
- "Data do recebimento": preencher com a data que o documento está sendo cadastrado;
- "Tipo de conferência": selecionar "CÓPIA SIMPLES";
- "<u>Arquivo Digital</u>": inserir um **único** arquivo em formato .**PDF**;
- "<u>Número de folhas</u>": será preenchido automaticamente após o arquivo ser inserido;
- "<u>Adicionar Assinante</u>", escolher qual (ou quais) partes devem assinar o documento.

|                                | DADOS DO DOCUMENTO                                                                                                    |
|--------------------------------|----------------------------------------------------------------------------------------------------|
| Documento (Espécie):           | * TERMO                                                                                                    |
| Assunto do Documento:          | 125.62 - CURSOS DE GRADUAÇÃO - ESTÁGIOS NÃO OBRIGATÓRIOS                                                                                                    |
| Natureza do Documento:         | STENSIVO V                                                                                                    |
|                                | Ostensivo: documento cujo teor deve ser do conhecimento do público em geral e ficará disponível para<br>consulta na área pública do sistema.                                                                                                    |
| Tipo de Documento Detalhado: 🕯 | TERMO DE COMPROMISSO REFERENTE A ESTÁGIO NÃO OBRIGATÓRIO - PERÍODO 2023.2 -<br>CURSO DE PEDAGOGIAS                                                                                                    |
|                                | (1000 caracteres/95 digitados)                                                                                                    |
| Observações:                   |                                                                                                    |
| Forma do Documento:            | (700 caracteres/0 digitados)                                                                                                    |
| Porma do Documento.            | C Escrever Documento S Anexar Documento Digital                                                                                                    |
| DADOS DO DOCUMENTO DIGITA      | a                                                                                                    |
| Origem do Documento:           | Ocumento Interno     O Documento Externo     P                                                                                                    |
| Identificador:                 | * ?                                                                                                    |
| Ano:                           | * 0                                                                                                    |
| Data do Documento:             |                                                                                                    |
| Data do Recebimento:           |                                                                                                    |
| Responsável pelo Recebimento:  |                                                                                                    |
| Tipo de Conferência:           | * SELECIONE V                                                                                                    |
| Arquivo Digital:               | Escolher arquivo Nenhum arquivo escolhido (Formatos de Arquivos Permitidos)                                                                                                    |
| Número de Folhas:              | *                                                                                                    |
| 🛕 Para an                      | quivos digitais será necessário informar pelo menos um Assinante do Documento que realizou a conferência deste.                                                                                                    |
|                                | Contraction Contraction Contractico Contractico Con |
| ASSINANTES DO DOCUMENTO        | * Adicionar Assinante                                                                                                    |
| # Assinante                    | Unidade                                                                                                    |
|                                | Nenhum Assinante Adicionado                                                                                                    |
|                                | Cancelar Continuar >>                                                                                                    |
|                                | Camoos de preenchimento obrigatório                                                                                                    |

Exemplo de tela ao clicar em "ADICIONAR ASSINANTE(S)":

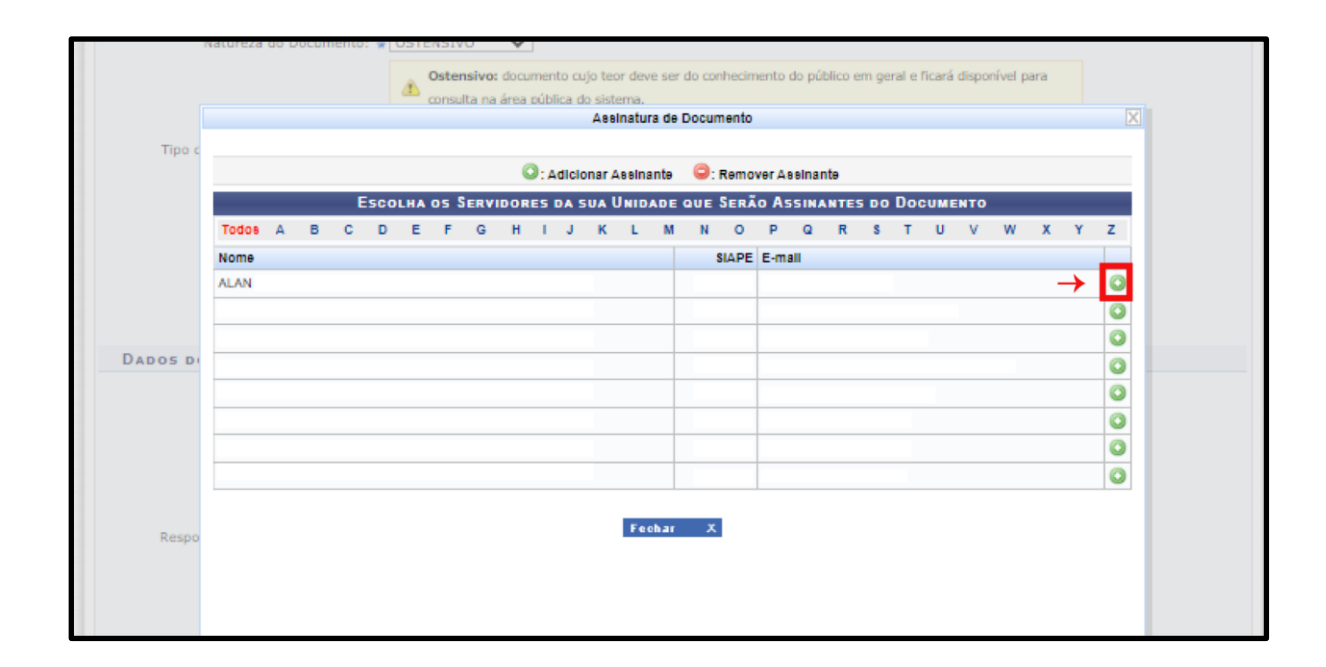

#### 5 - Preencher os dados do(s) interessado(s) do documento e clicar em "INSERIR":

| SIST. DE PI                                                                                                    | SIST. DE PROTOCOLOS > CADASTRAR DOCUMENTO > INFORMAR INTERESSADOS NO DOCUMENTO                                                                                                    |                            |                      |                    |             |  |  |  |  |
|----------------------------------------------------------------------------------------------------|----------------------------------------------------------------------------------------------------|----------------------------|----------------------|--------------------|-------------|--|--|--|--|
|                                                                                                    |                                                                                                    |                            |                      |                    |             |  |  |  |  |
| (                                                                                                    | •                                                                                                    |                            |                      | ٢                  | $\bigcirc$  |  |  |  |  |
| Dados                                                                                                    | Gerais                                                                                                    | Interessados               | Movimentação Inicial | Confirmação        | Comprovante |  |  |  |  |
| Neste passo p<br>Servic<br>Aluno<br>Credo<br>Unida<br>Outro<br>Após inserir t                                                                                                    | <ul> <li>Neste passo podem ser informados os interessados neste documento. Os interessados podem ser das seguintes categorias:</li> <li>Servidor: Servidores da Universidade, onde serão identificados pela matrícula SIAPE (Sem o dígito verificador);</li> <li>Aluno: Alunos que serão identificados pela matrícula;</li> <li>Credor: Pessoas físicas ou Jurídicas que são interessados no documento;</li> <li>Unidade: Uma unidade da instituição;</li> <li>Outros: Público Externo, órgãos internacionais ou qualquer outro interessado que não se adeque aos citados acima.</li> </ul>                                                                                                    |                            |                      |                    |             |  |  |  |  |
|                                                                                                    | DADOS DO INTERESSADO A SER INSERIDO                                                                                                    |                            |                      |                    |             |  |  |  |  |
|                                                                                                    |                                                                                                    | Categoria: 💿 Servidor      | O Aluno O Credor     | ○ Unidade ○ Outros |             |  |  |  |  |
|                                                                                                    | Servidor                                                                                                    |                            |                      |                    |             |  |  |  |  |
|                                                                                                    | :                                                                                                    | Servidor: 🖈                |                      |                    |             |  |  |  |  |
|                                                                                                    | Notificar Inte                                                                                                    | ressado: \star 💿 Sim 🔿 Não |                      |                    |             |  |  |  |  |
|                                                                                                    |                                                                                                    | E-mail: 🛊                  |                      |                    |             |  |  |  |  |
|                                                                                                    |                                                                                                    |                            | Inserir              |                    |             |  |  |  |  |
|                                                                                                    | * Campos de preenchimento obrigatório.                                                                                                    |                            |                      |                    |             |  |  |  |  |
|                                                                                                    |                                                                                                    |                            |                      |                    |             |  |  |  |  |
| Sector State State |                                                                                                    |                            |                      |                    |             |  |  |  |  |
| Interessados Inseridos no Documento (0)                                                                                                    |                                                                                                    |                            |                      |                    |             |  |  |  |  |
|                                                                                                    | Lenan International International Internatio |                            |                      |                    |             |  |  |  |  |
|                                                                                                    | << Voltar Cancelar Continuar >>                                                                                                    |                            |                      |                    |             |  |  |  |  |
| s votar cancelar contrata vv                                                                                                    |                                                                                                    |                            |                      |                    |             |  |  |  |  |

#### 6 - Verificar a identificação dos interessados inseridos, clicar em "CONTINUAR":

|                                        | Inserir                                 |      |                          |         |        |      |  |  |
|----------------------------------------|-----------------------------------------|------|--------------------------|---------|--------|------|--|--|
| * Campos de preenchimento obrigatório. |                                         |      |                          |         |        |      |  |  |
|                                        |                                         |      |                          |         |        |      |  |  |
| 🥑: Excluir Interessado                 |                                         |      |                          |         |        |      |  |  |
|                                        | INTERESSADOS INSERIDOS NO DOCUMENTO (1) |      |                          |         |        |      |  |  |
|                                        | Identificador                           | Nome |                          |         | E-mail | Tipo |  |  |
|                                        | 1234563 ALAN salan@email.com Servidor   |      |                          |         |        |      |  |  |
|                                        |                                         |      | << Voltar Cancelar Conti | inuar > |        |      |  |  |

# 7 - Conferir todas as informações e, caso estejam corretas, clicar em confirmar:

| DADOS DO DOCUMENTO                                                   |                                 |                                |             |                     |     |          |  |  |  |
|----------------------------------------------------------------------|---------------------------------|--------------------------------|-------------|---------------------|-----|----------|--|--|--|
| Origem do Documento: Interno                                         |                                 |                                |             |                     |     |          |  |  |  |
| Identificador:123456                                                 |                                 |                                |             |                     |     |          |  |  |  |
| Ano: 2023                                                            |                                 |                                |             |                     |     |          |  |  |  |
| Documento                                                            | Documento (Espécie): TERMO      |                                |             |                     |     |          |  |  |  |
| Assunto do Do                                                        | ocumento: 125.62 - CURSOS DE    | GRADUAÇÃO - ESTÁGIOS NÃO OBR   | IGATÓRIOS   |                     |     |          |  |  |  |
| Tipo de Documento D                                                  | Detalhado: TERMO DE COMPROMI    | ISSO REFERENTE A ESTÁGIO NÃO C | BRIGATÓRI   | O - CURSO PEDAGOGIA |     |          |  |  |  |
| Natureza do Do                                                       | ocumento: OSTENSIVO             |                                |             |                     |     |          |  |  |  |
| Unidad                                                               | e Origem: PRG - CGE (11.01.10.) | 12)                            |             |                     |     |          |  |  |  |
| Data do Do                                                           | ocumento: 22/11/2023            |                                |             |                     |     |          |  |  |  |
| Número                                                               | de Folhas: 2                    |                                |             |                     |     |          |  |  |  |
| Data do Rec                                                          | ebimento: 22/11/2023            |                                |             |                     |     |          |  |  |  |
| Tipo de Co                                                           | nferência: CÓPIA SIMPLES        |                                |             |                     |     |          |  |  |  |
| Obs                                                                  | servações:                      |                                |             |                     |     |          |  |  |  |
| ASSINANTES DO DOCU                                                   | MENTO                           |                                |             |                     |     |          |  |  |  |
| # Assinante                                                          |                                 |                                | Unidade     |                     | :   | Situação |  |  |  |
| 1 ALAN (123456)                                                      |                                 |                                | PRG (11.00. | .48)                | NÃO | ASSINADO |  |  |  |
|                                                                      |                                 | Pré-Visualizar Documento       |             |                     |     |          |  |  |  |
| INTERESSADOS INSERI                                                  | IDOS AO DOCUMENTO (1)           |                                |             |                     |     |          |  |  |  |
| Identificador                                                        | Nome                            |                                | E-mail      |                     |     | Tipo     |  |  |  |
| 123456                                                               | ALAN .                          |                                | alan@       | pemail.com          |     | Servidor |  |  |  |
| Dados da Movimentação                                                |                                 |                                |             |                     |     |          |  |  |  |
| Urgente: Não                                                         |                                 |                                |             |                     |     |          |  |  |  |
| Unidade de Origem: PRG - COORDENAÇÃO GERAL DE ESTÁGIO (11.01.10.12)  |                                 |                                |             |                     |     |          |  |  |  |
| Unidade de Destino: PRG - COORDENAÇÃO GERAL DE ESTÁGIO (11.01.10.12) |                                 |                                |             |                     |     |          |  |  |  |
|                                                                      | Confirmar << Voltar Cancelar    |                                |             |                     |     |          |  |  |  |
| * Campos de preenchimento obrigatório.                               |                                 |                                |             |                     |     |          |  |  |  |

# Dúvidas?

Entre em contato com a CGE/PRG (3216-7383 ou cge@prg.ufpb.br)